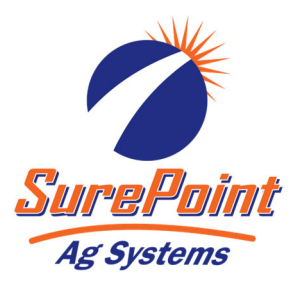

# 396-3562Y1 QuickStart setup instructions for JDRC 2000 SurePoint and SurePoint harness for 1 Liquid/Dry Product

Below are typical SurePoint Liquid Fertilizer System setup screens. Your setup may vary. Not all screens are shown.

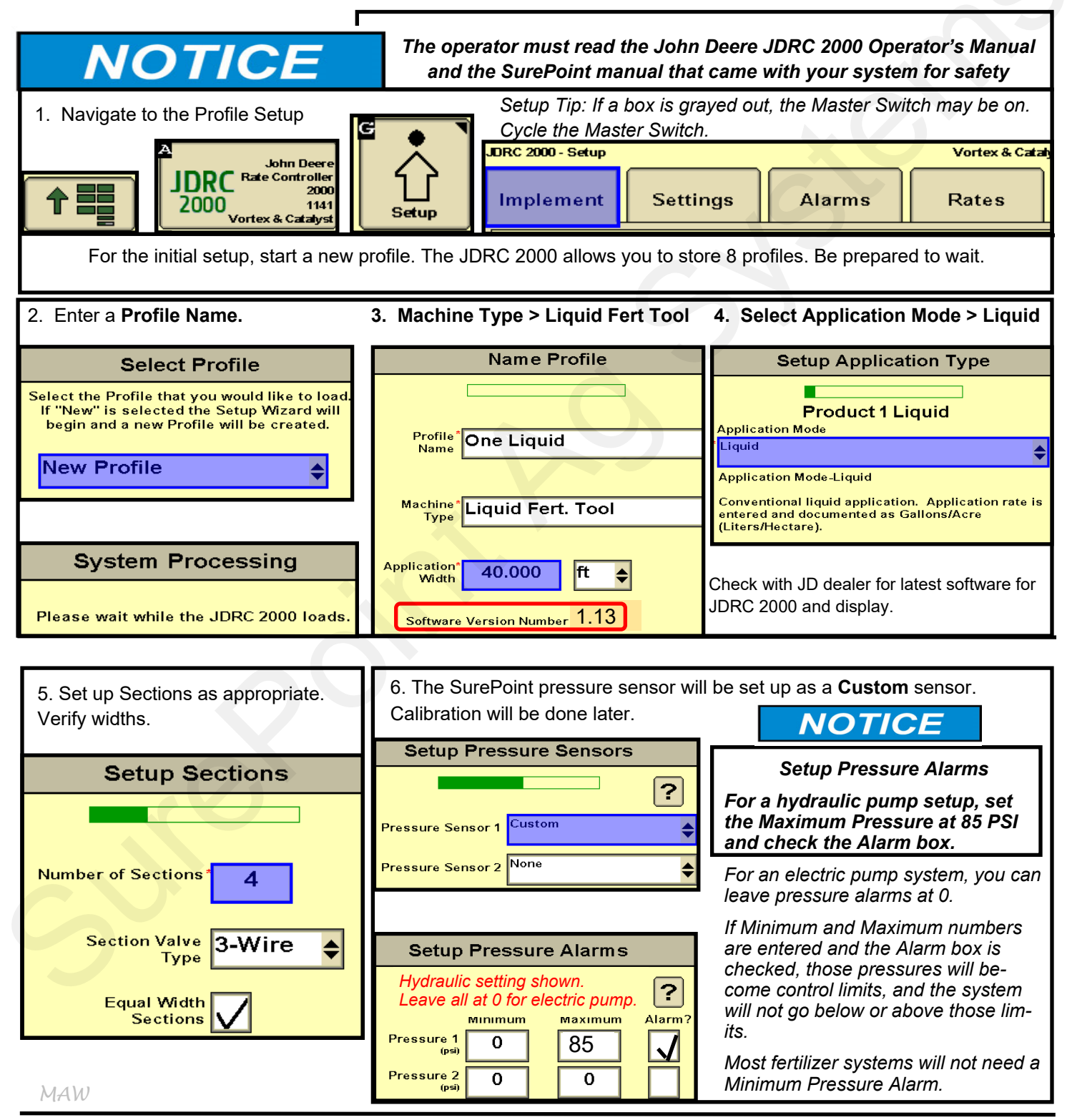

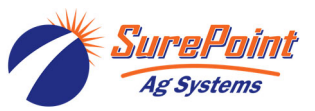

## QuickStart setup instructions for JDRC 2000 and SurePoint 1 Product:

Use with SurePoint adapter harness: 213-00-3509Y or -3417Y or -3370Y for 1 Liquid/Dry product

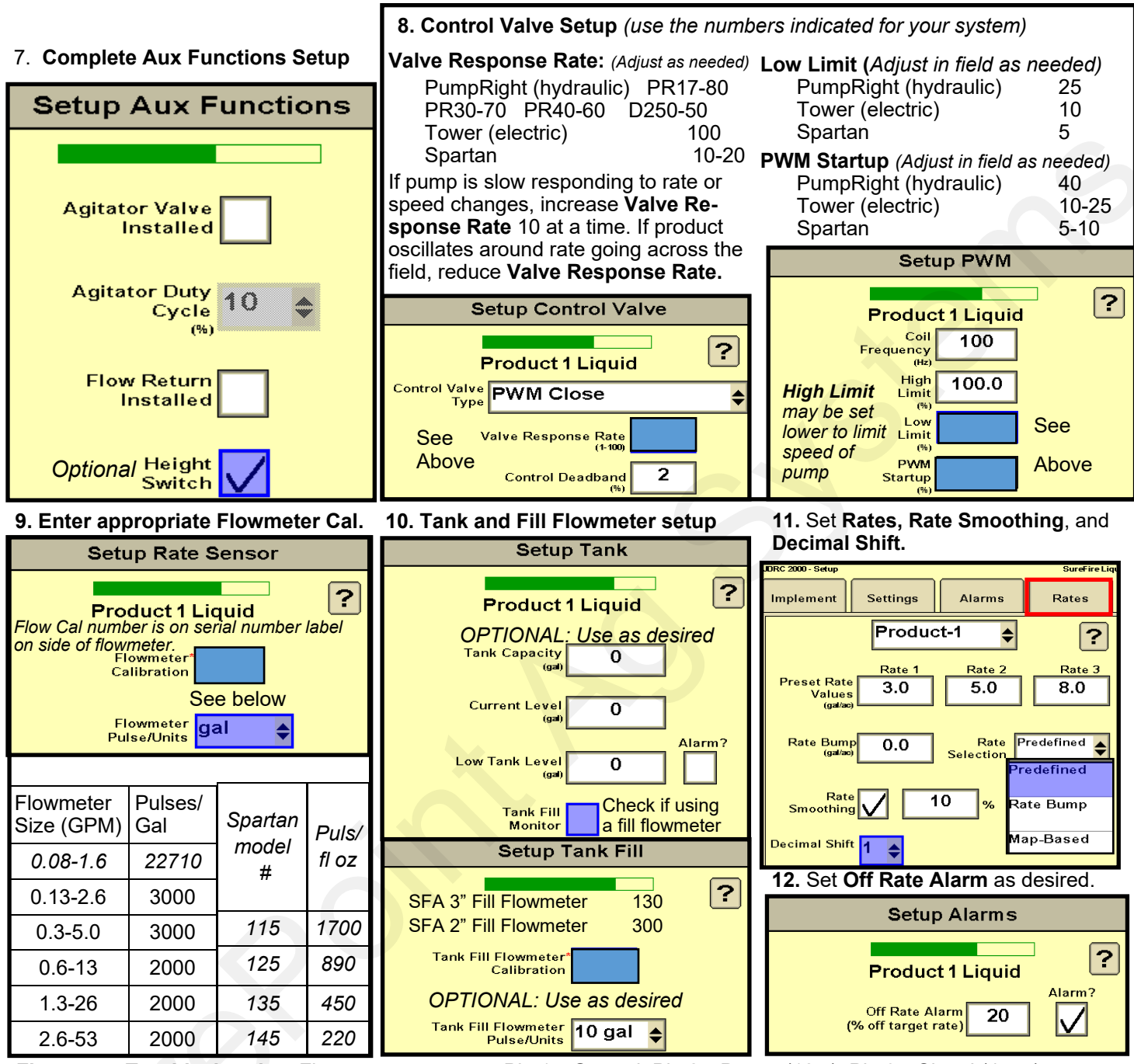

Flowmeter Troubleshooting: Flowmeter connector: Pin 1—Ground; Pin 2—Power (12 v); Pin 3—Signal (4-5 v)

- 1. Confirm voltages between Power/Ground (12v) and Signal/Ground (4-5v).
- 2. Do a Tap Test: a) Change the Flow Cal to 1. b) Go to Diagnostics > Readings > Delivery System > Flow Meter or Flow Rate, c) Watch for numbers on Flow Meter or Flow Rate while someone uses a short piece of wire with one end held on Pin 1 (Ground) and taps repeatedly on Pin 3 (Signal). These pulses should show up as Flow readings. If there is no flow shown on the display, go back to the 12-pin connector and do the tests there. (Pin 1-Power; Pin 2-Ground; Pin 3-Signal). Reset the Flow Cal to the correct setting.
- 3. If the tap test works, the harnessing should be OK and there is probably a problem with the flowmeter. Sometimes, cleaning the inside of the flowmeter with a soft brush will restore the flowmeter. Usually, at this point, it is time to replace the flowmeter.

Adjusting the Flow Cal number: Verify the acres worked and gallons applied in the field and adjust the flowmeter calibration if needed for better accuracy. If you need more product, increase the Flow Cal number. If you need less product, decrease the Flow Cal number.

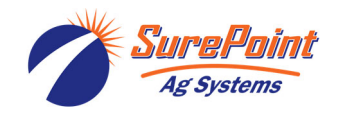

### QuickStart setup instructions for JDRC 2000 and SurePoint: 1 liquid/dry product

**13.** *Pressure Sensor* must be calibrated. Enter **50.0** mv/PSI for SurePoint 0-100 PSI, 0 to 5 volt sensor. (*Unplug the sensor during the calibration process.*) Put the Pressure Sensor reading in your Display Settings on the Run Screen. Go to **Diagnostics > Readings > Pressure Sensors.** 0 Pressure Voltage should be 0.00 V. If pressure is running

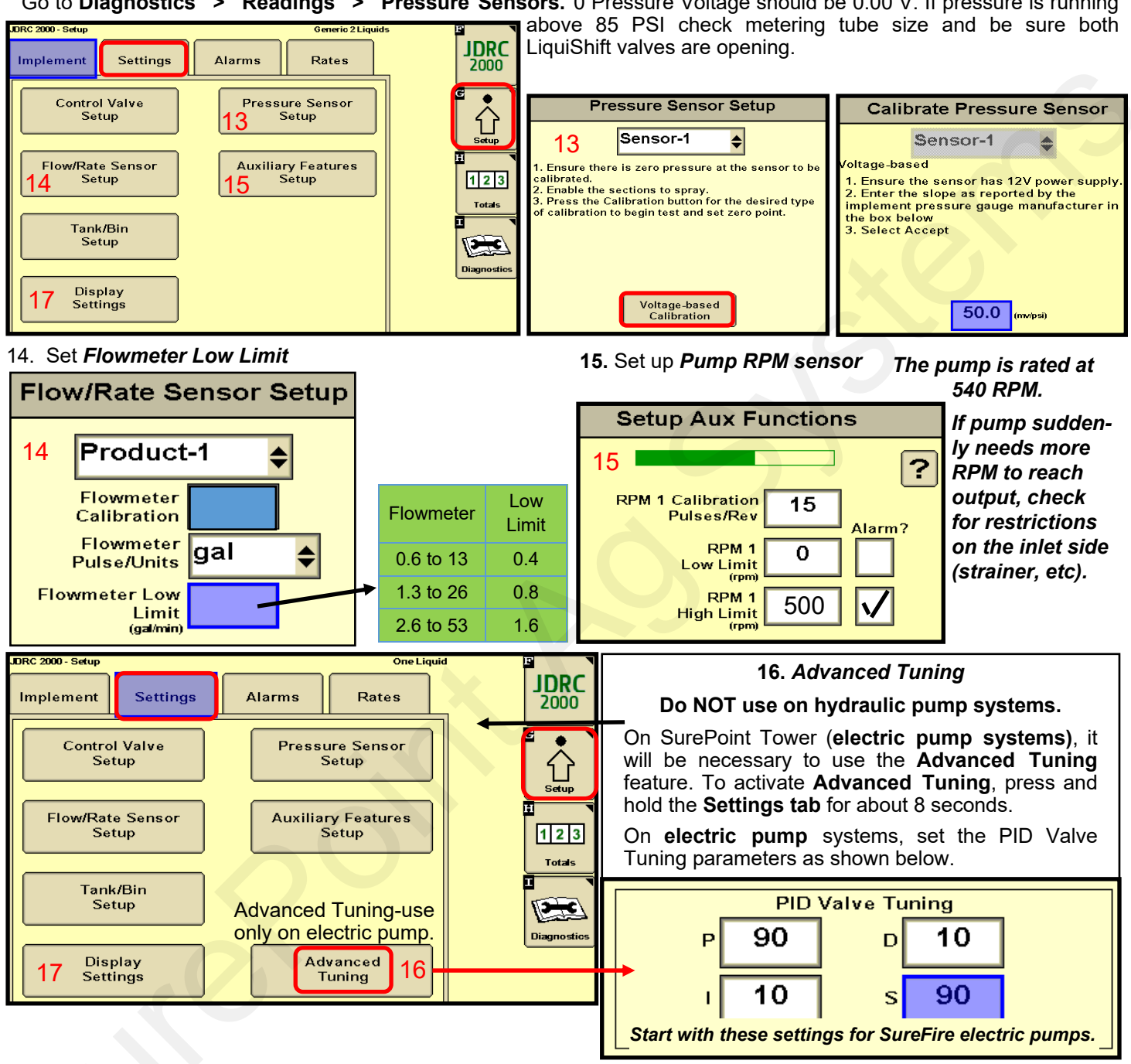

#### Setup and Operation Tip:

**How do I set the Recirculation knob?** Generally, the recirculation knob is closed. If tank agitation is necessary while applying, the recirculation hose can be plumbed back to the tank. Electric pumps do not have the capacity to do much agitation. A small amount of recirculation may be desired if the pump needs to run slowly and the output is not smooth. Start with a quarter turn of the knob (less on an electric pump). A half turn of the knob will recirculate a lot. If too much is recirculated, the pump may not be able to hit the rate to the rows. Opening recirculation will not lower the pressure required to push the desired product to the rows.

For system manuals and troubleshooting guides go to surepointag.com

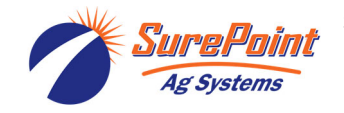

Display Settings, Section Switch Box, Run Page (Manual/Auto, Enable/Disable)

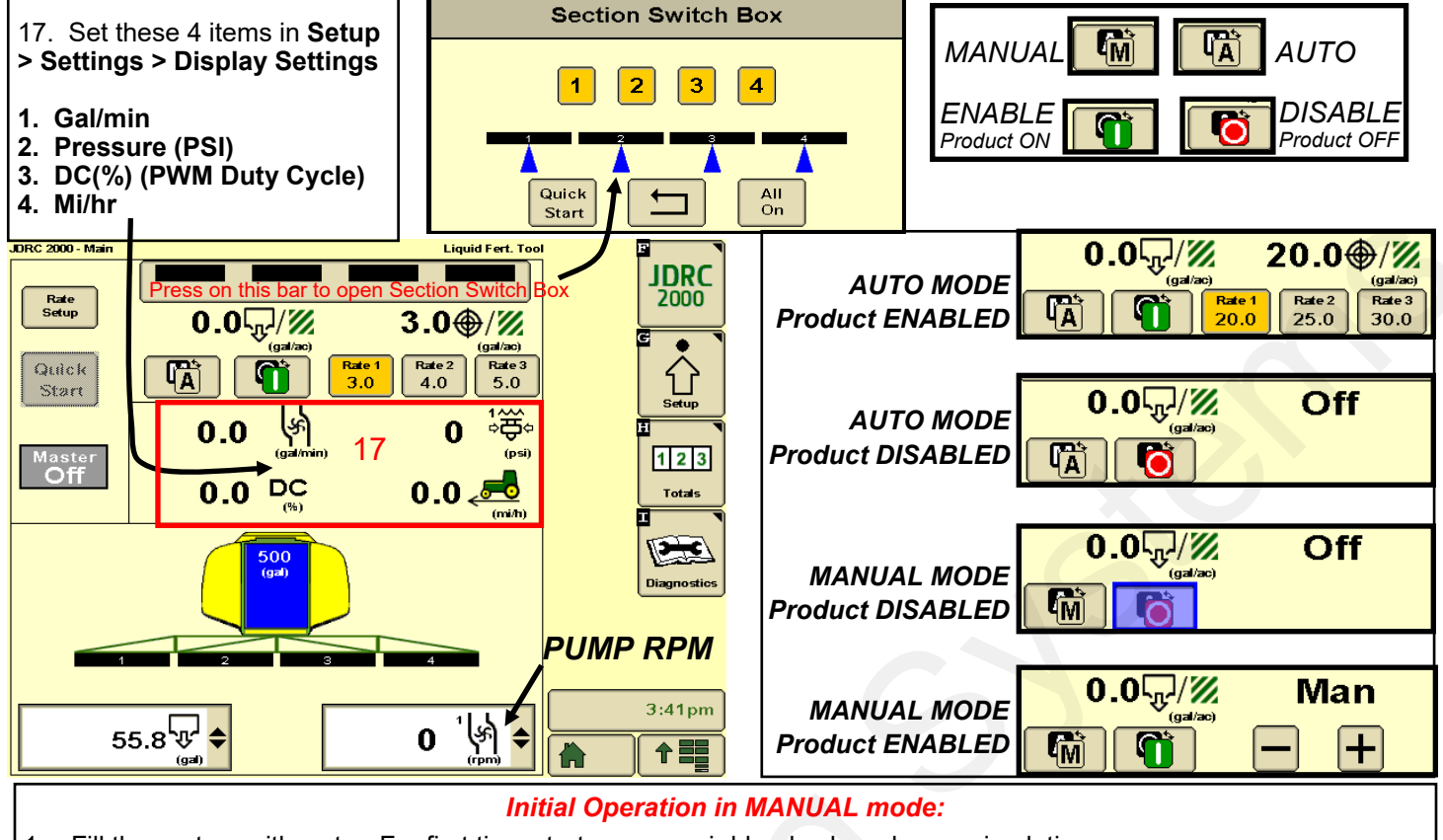

- 1. Fill the system with water. For first time startup, open air bleed valve, close recirculation.
- 2. Enter a Test Speed at Setup > Implement
- 3. Navigate to MANUAL MODE on the JDRC 2000 Run Page.
- 4. Height switch must be DOWN (or uncheck Height Switch box).
- 5. Turn on Master Switch. Press and hold (+) to increase flow. Do not worry if it says "SOLUTION PUMLP DRY". The SurePoint pump will not be damaged by running dry.
- 6. Monitor Flow (gal/min), PSI, DC, Pump RPM. Note: Pressure will be much lower when testing with water.
- 7. Go to Section Switch box (above). Turn Sections OFF and ON.
- 8. Turn Master Switch OFF.

#### OPTIONAL MANUAL PUMP OPERATION:

Go to Diagnostics > Tests > Calibrate PWM LIMITS. This is a place where you can manually run the pump without the system shutting down if it doesn't read flow immediately. Hold (+) to speed up the pump. You will need at least 30% DC on a hydraulic pump to get flow. If pump does not run, turn hydraulic flow to low, raise Manual Override (red knob) on hydraulic valve block, start hydraulic flow, increase hydraulic flow to turn pump. You can also run pump manually at *Diagnostics > Tests > Control/Section Test*.

#### Initial Operation in AUTO mode: (Could also do Nozzle Flow Check).

- 1. Enter a Test Speed at Setup > Implement > Test Speed.
- 2. Navigate to AUTO MODE on JDRC 2000 Run Page. Select a Rate.
- 3. Height switch must be DOWN.
- 4. Turn on Master Switch.
- 5. Monitor Actual Rate (gal/ac), Flow (gal/min), PSI, DC, Pump RPM.
- 6. Go to Section Switch box (above). Turn Sections OFF and ON.
- 7. Turn Master Switch OFF. (NOTE: Pressure will be much less with water than with heavier, thicker fertilizer.)

### Valuable Tip for Best Startup Performance

For best startup performance, set the **PWM Startup** at or slightly above the normal operating PWM Duty Cycle (DC%). When the pump starts, it will go immediately to that Duty Cycle and then will have just a minor adjustment to lock on to the Target Rate.

For example, if the normal DC% is as shown on the right, set the PWM Startup at 40% and the pump will start just a little faster than normal operating speed for a quick return to rate.

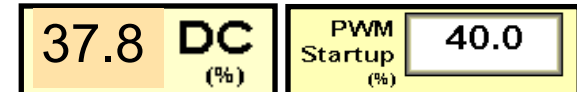

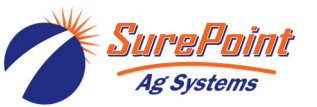

396-3562Y1 QuickStart Setup Instructions for JDRC 2000 and 1 Liquid/Dry Product Revised 08/31/2021 © 2017-2022 SurePoint Ag Systems, Inc.—All Rights Reserved 4

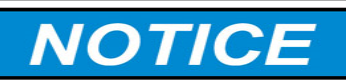

Running these tests will dispense liquid. Be sure it is safe to dispense the liquid at this location.

TROUBLESHOOTING TIP: Pump Won't Run—Start the Calibrate PWM Limits Test. Run the PWM Duty Cycle (DC) to 100%. With a voltmeter check voltage at the 2-pin PWM connector. Should have 12-13 volts. If there is voltage here, but pump won't run, check the pump as described next:

**Electric Pump**—If the EPD has 4 quick flashes followed by a pause, the EPD has tripped due to low voltage. Unplug the power connector from the battery and plug it back in to reset. Check the connectors at the battery and at the hitch. Try running each pump by itself. If the pumps won't run, unplug the two big connectors at the black EPD module. Plug these together. This will take power from the battery directly to the pump(s). The pump(s) should run full speed.

Hydraulic Pump—On the hydraulic valve block, pop up the Manual Override button (red knob on top of solenoid). If unit has been in the field, you may need to loosen the dirt to move the knob. In cab, turn hydraulic flow to very low. Engage hydraulics. Pump should begin turning. Slowly increase hydraulic flow to speed up pump. Do not overspeed pump.

DIAGNOSTIC TIPS: (1) Go to *Diagnostics* > System Summary for a quick look at the System Settings.

(2) Go to Diagnostics > Product Summary for a quick look at the settings for each product setup.

(3) Go to Diagnostics > Readings for important information and feedback: Hardware/Software, Delivery System, Section Status, System Voltage, Pressure Sensors, RPM Sensors and more.

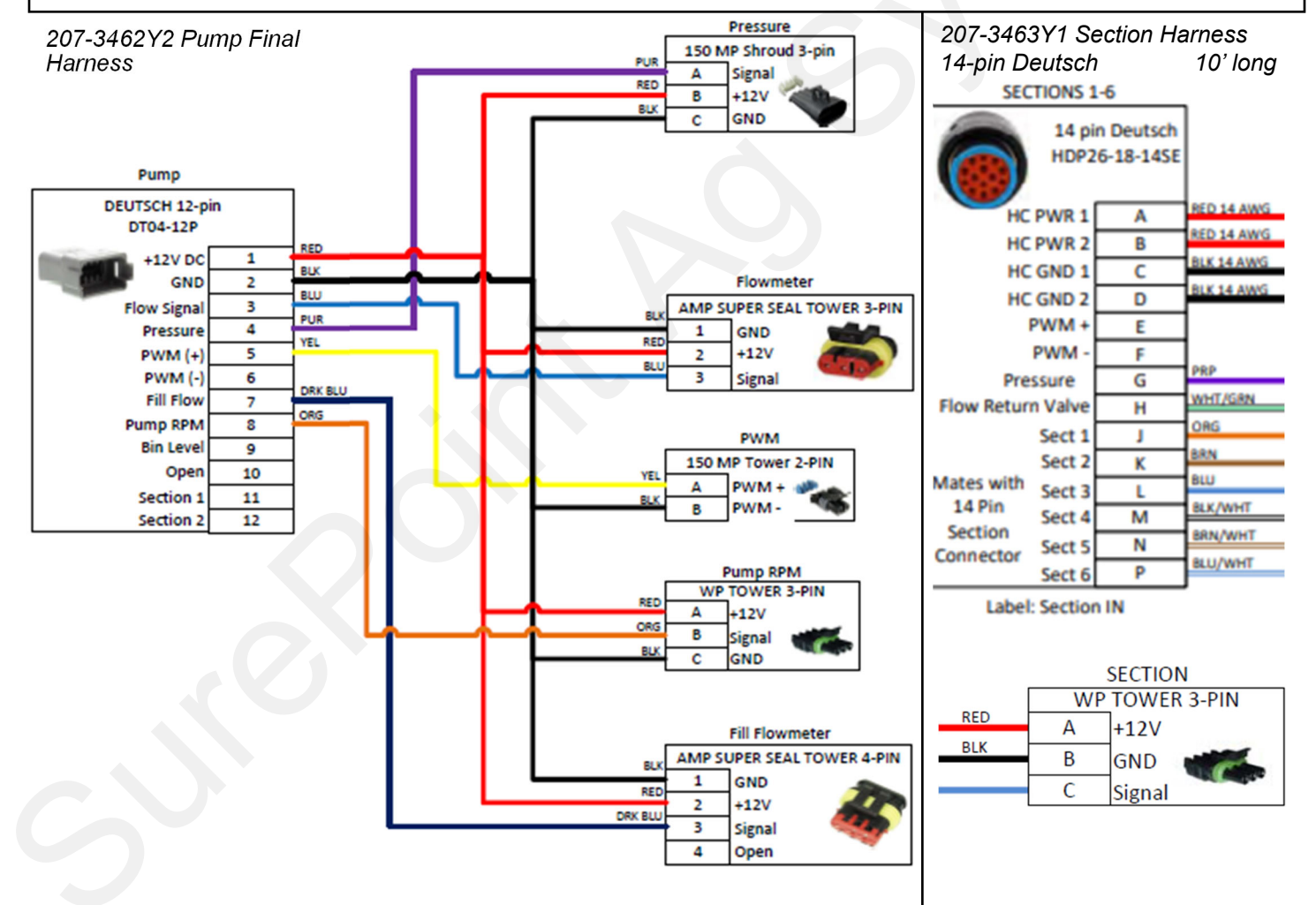

#### The operator is responsible for knowing and understanding the safe operation of this **WARNING** equipment. Systems with hydraulic equipment require additional safety precautions to prevent serious injury and/or death. See the full SurePoint Manual and the John Deere

Rate Controller 2000 Operator's Manual for important safety information and setup and operating instructions. Go to www.surepointag.com for the SurePoint manual.

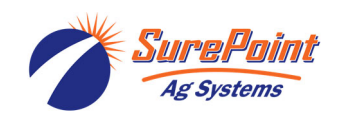

Harness Layouts here

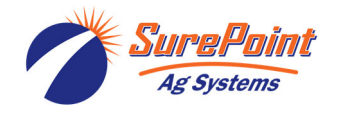

Harness Layouts here

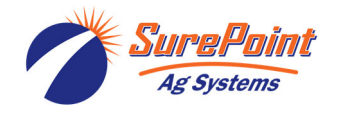

Harness Layouts here

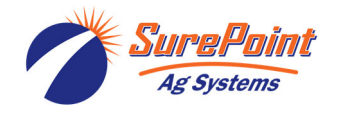